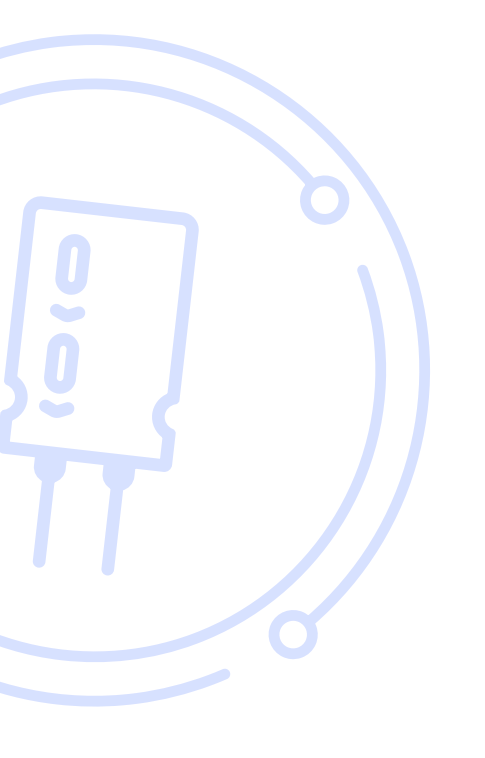

### THE BROKER FORUM EST. 1996

powered by mdf commerce

# How to initiate an Escrow service

June 6th 2022

First, you must **enter your company's Bank Information** and contact your Account Manager to **confirm your business's eligibility for escrow** or email us at <a href="mailto:support@brokerforum.com">support@brokerforum.com</a> If those steps have been done already, you can skip to page 4

## How to fill your company financial information

Please note, all Escrow transactions are in US dollars.

All Escrow users must have a commercial USD bank account.

Please follow the below steps to ensure your company bank details are up to date for every Escrow transaction.

- Log onto brokerforum.com and go to My account
- Go to the bottom right of the page to **Financial Information Edit** and fill in the details or update your details here.

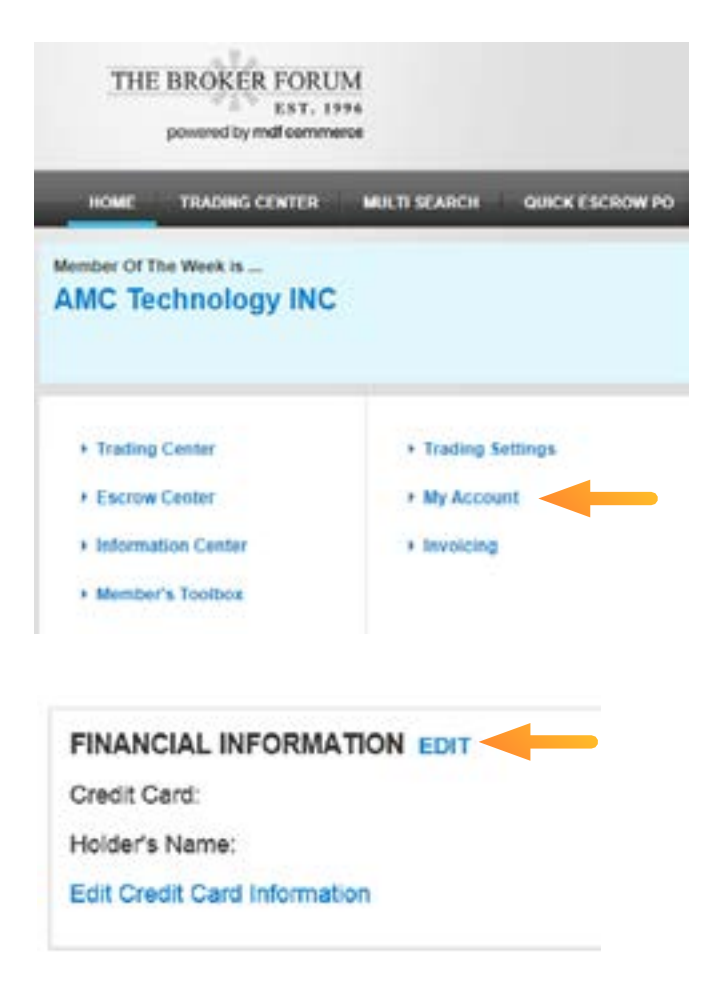

Once in the **Bank information** section:

Fill in all the **required bank details.** 

The beneficiary's name is your legal company name

The rest of the information is your commercial US dollar bank account details.

Click Save.

| THE BROKE                                                                                                    | R FORUM<br>EXT. 1774<br>mail commence                 |                 |                                             |             | feels TBF QC<br>Yos have no assigne<br>Search Part I | 9         |        |
|----------------------------------------------------------------------------------------------------|-------------------------------------------------------|-----------------|---------------------------------------------|-------------|------------------------------------------------------|-----------|--------|
| HOME TRADE                                                                                                    | CENTER MULTI SEARCH                                   | QUICK ESCROW PO | ESCROW CENTER                               | THE IC ZONE |                                                      | CONTACTUS | LOGOUT |
| BANK INFORMAT                                                                                                    | ION                                                   |                 |                                             |             |                                                      |           |        |
| BANK INFORMATI                                                                                                    | DN                                                    |                 |                                             |             |                                                      |           |        |
| Beneficiary Name *<br>Bank Name *<br>Branch Name<br>Branch Namber<br>Account Number<br>Account Number *<br>Address *<br>Country *<br>State/Provision *<br>Zip/Postal Code *<br>Phone Number *<br>Fax Number | 600000000<br>3 queeen's rd<br>Hong Kong<br>852<br>652 |                 | ABA Number<br>Swift Number *<br>IBAN Number | HSBCH       | κ                                                    |           |        |

# How to initiate an Escrow service

### From Search for Parts page:

Select any one of these **3 options** to start an Escrow Transaction with your selected Vendor

| HOME TR                                              | ADING CENTI | IR N         | OLT SE | ARCH Q    | ACK ESCRO         | N PO     | ESCR    | OW CENTER | THE IC ZONE         | MY FLED      | паск                    | CONT                | IACT               |
|------------------------------------------------------|-------------|--------------|--------|-----------|-------------------|----------|---------|-----------|---------------------|--------------|-------------------------|---------------------|--------------------|
| SEARCH FOR F                                         | PARTS       |              |        |           |                   |          |         |           |                     | Adver        | taera                   |                     |                    |
| New Search Mu                                        | lti Search  |              |        |           |                   |          |         |           |                     | Skyp<br>E-mi | e/whatsag<br>sit sales0 | pp/wecha<br>2@taoxi | at + 86<br>ndz.com |
| Part No<br>VS-108Q100-M3/<br>Add to Part Beacon      | 5BT         | 1            | Mig    | 1         |                   | c        | Unit Pr | Secure    |                     | A6           | F NEW II                | DEAS                | NEW<br>577         |
| FILTER                                               |             | Slock        |        | Available | FI                | anchised |         | All       |                     |              |                         |                     |                    |
| Stock Locations                                      | 1           | RFO          | 2      |           |                   |          |         |           | Customize y         | our result   |                         |                     |                    |
| My Buy F 2<br>Asia East (113)                        | RFQ         | Quick<br>Rfq | PO     | Vendor    | Stock<br>Location | Escrow   | Pref.   | Tags      | Part No/Description | Mg           | DIC                     |                     | Qty                |
| Europe (13)<br>Asia Central (6)<br>North America (2) | •           | > RFQ        | 198    | Read I    | 3                 | 25       | 8       | DUMOND    | V3-10BQ100-M3/581   | Vishay       | 2021+                   | 38400               | \$7.000            |
| All Optio                                            | -           | >wq          | 10     | -         | China             | .12      | 15      | DAMOND    | V5-108Q100-M3-58T   | Vahay        | 2019-                   | 75920               | 1000               |

### **Option 1**

From the **Quick Escrow PO tab**, enter the vendor's company name in the "Find a Member" field and press **Search** then **click on the PO icon here** 

| THE                           | BROKER FORU<br>EST. 15<br>powered by mdf comme | M<br>996<br>WCB |                 |               |            |
|-------------------------------|------------------------------------------------|-----------------|-----------------|---------------|------------|
| HOML                          | TRADING CENTER                                 | MULTI SEARCH    | QUICK ESCROW PO | ESCROW CENTER | THE IC ZON |
| DUICKES                       | CROW PO - STE                                  | P 1             | -               |               |            |
| ind a Membe<br>6 results four | nd,                                            |                 | Search          |               | 1          |
| Company N                     | ame                                            |                 | Location        | Feedback / I  | Rating     |
| TREDA Mand                    | the Test Account Immedia                       |                 | Quahar Ca       | A chee        | (en)       |

This will take to directly to the Build your Quick Escrow PO as shown on page 8 in Option 3

### Option 2

From the RFQ method, fill in the Build your RFQ details and select the Use Escrow button here:

| HR RFQ                                                |                                          |                 |                |           |            |                            |           |                   |
|-------------------------------------------------------|------------------------------------------|-----------------|----------------|-----------|------------|----------------------------|-----------|-------------------|
| BUILD YOUR RI                                         | ra                                       |                 |                |           | Advertise  | n<br>I Roman ( Brandon (   | ÷         | <b>⊚</b> √erified |
|                                                       | Part No                                  | Qty             | Mfg            | D/C       | Priced/153 | Warranty                   | Condition |                   |
| From:                                                 |                                          |                 |                |           |            |                            |           |                   |
| You show!                                             | V5-108Q100-M3/587                        | 1000            | Vishay         | N/A       | 0.0000     |                            |           | minut BETT        |
| Incedi                                                | V5-108Q100-M3/587                        |                 | Vishey         |           |            | Not Specified <del>v</del> |           |                   |
| General Terms<br>Note:                                |                                          |                 |                |           |            |                            |           |                   |
| Use Escrow Coe                                        | to pay with the Excron Accou             | nt method, plea | se fill the fo | iluving f | lerini.    |                            |           |                   |
| C THA                                                 | QA Vendor Text Account                   |                 |                |           |            |                            |           |                   |
| Configure your     View the Excrement     OMPANY INFO | BVQ Seconds<br>a Fee Sharing description |                 |                |           |            |                            |           | Cancel Send B/G   |
|                                                       |                                          |                 |                |           |            |                            |           |                   |
| Company                                               |                                          | Locatio         | Det B          |           | 0.84       |                            | Fax       | Email             |

### Set your Escrow Terms within this **Build your RFQ** section then press **Send RFQ** as shown here:

| BUILD YOUR                                                                                                    | RFQ.                                                                                                    |                                                                                                    |                                                                                                    |                                                |                                                    | Adverte<br>Guald                                                 | i anti<br>d Dans | an ya a ta a ta a ta a ta a ta a ta a ta |               | Get you<br>Noticed<br>Hat Off | nineritary<br>with<br>m               |
|----------------------------------------------------------------------------------------------------|----------------------------------------------------------------------------------------------------|----------------------------------------------------------------------------------------------------|----------------------------------------------------------------------------------------------------|------------------------------------------------|----------------------------------------------------|------------------------------------------------------------------|------------------|------------------------------------------|---------------|-------------------------------|---------------------------------------|
|                                                                                                    | Part No                                                                                                    |                                                                                                    | Qty M                                                                                                  | 10                                             | D/C                                                | PricetUSS                                                        | ) w              | arranty                                  | Condition     |                               | Aparta la                             |
| From:                                                                                                    |                                                                                                    |                                                                                                    |                                                                                                    | 1                                              | -                                                  |                                                                  |                  |                                          |               |                               |                                       |
| You show:                                                                                                    | V5-108Q100-M3                                                                                                    | /347                                                                                                    | 5000 VI                                                                                                | shay                                           | N/A                                                | 0.0000                                                           |                  |                                          |               | -                             |                                       |
| Inced                                                                                                    | V5-108Q100-M0                                                                                                    | /587                                                                                                    | 5000 V                                                                                                 | uhay.                                          |                                                    |                                                                  | (A               | ect Specified 🕶                          |               |                               |                                       |
| Teress                                                                                                    | "Flexic note th                                                                                                    | et any additional terr                                                                                                    | ns contradictory                                                                                       | to The                                         | e krister i                                        | anim Escente                                                     | irgal            | Agreement will m                         | n be enforced | p++                           |                                       |
| Note:<br>Jsage: If you w<br>Iscrew Accourt                                                                                                    | ant to pay with the                                                                                                    | he Escrow Account mo<br>Terms: Cancel I                                                                                                    | chod, please fill                                                                                      | the fa                                         | illipwing fi                                       | um,                                                              |                  |                                          |               |                               | Return                                |
| Note:<br>Plage: If you w<br>Screw Account<br>Company                                                                                                    | ant to pay with the <b>Get Defaul</b> t                                                                                                    | Terns Condition                                                                                                    | thed, please fill<br>Stock Preparat<br>Time ()                                                         | the fe                                         | Opwing fy<br>Carrier                               | rm.<br>Pack                                                      | esing            | Part Condition                           | e 💿 Escre     | w Fee Sharing                 | Return<br>Condition                   |
| Note:<br>Hage If you w<br>Screw Account<br>Company                                                                                                    | ant to pay with the                                                                                                    | Pay Out<br>Condition ()<br>buruness-days                                                                                                    | thod, please fill<br>Stock Preparat<br>Time ()<br>business d                                           | tion (                                         | illowing fi<br>Carrier                             | rem.<br>Pack                                                     | eging            | Part Condition                           | i Otseri      | w Fee Sharlog                 | Return<br>Condition<br>(1)            |
| Note:<br>Juage: If you v<br>(screw Account<br>Company<br>Acceptance o                                                                                                    | ant to pay with the Cet Default                                                                                                    | Pay Out<br>Condition ()<br>buruness-days                                                                                                    | stock Preparat<br>Stock Preparat<br>Time ()                                                            | the fe                                         | illowing fi<br>Carrier                             | Pack                                                             | aging<br>V       | Part Condition                           | n 🕜 Encen     | w Fee Sharing                 | Return<br>Condition                   |
| Note:<br>Screw Account<br>Company<br>Acceptance of<br>D SHO<br>Escrew 1                                                                                                    | ant to pay with the<br>at: Get Default<br>onditions<br>at Siethapat                                                                                                    | Terms Concell<br>Pay Out<br>Condition ()<br>business-days<br>the vendur if the vers                                                                | Stock Preparat<br>Time ()<br>business di<br>dor is smalle to                                           | the fo<br>tion (<br>ays (<br>ship t)           | Dowing fo<br>Carrier                               | rem.<br>Pack                                                     | esing            | Part Condition                           | i Officia     | w Fee Sharlog<br>¥]           | Return<br>Condition                   |
| Note:<br>Asage: If you vi<br>Screw Account<br>Company<br>Acceptance of<br>Escrew 1<br>Escrew 1<br>Escrew 1                                                                    | ant to pay with the<br>or Get Default<br>or ditions<br>at Siebstpat<br>to be paid by<br>T Siebstpat<br>to be paid by<br>T Siebstpat                                                                                                    | Terres Account me<br>Terres Condition<br>Pay Out<br>Condition ()<br>bourness-days<br>the vendur if the vers<br>the vendur if the part              | cthed, please fill<br>Stock Preparat<br>Time ()<br>business ()<br>dor is unable to<br>s are shipped to | the fo<br>tion (<br>ays (<br>ship the          | Carrier<br>Carrier<br>he full que                  | erm.<br>Pack                                                     | eşîng<br>V       | Part Coedition                           | i Officia     | w Fee Sharlog<br>v]           | Return<br>Condition                   |
| Note:<br>Diage: If you w<br>Excrew Account<br>Company<br>Acceptance of<br>Discrete 1<br>NO SHO<br>Discrete 1<br>Particular<br>Secrete 1<br>Configure 1<br>View the Discrete 1 | ant to pay with the<br>at Get Default<br>and the<br>and then a<br>and then a<br>and then | Terres Account mo<br>Terres Condition<br>Pay Out<br>Condition ()<br>boomess-days<br>the Vendur of the Ven<br>the Vendur of the part<br>description | stock, please fill<br>Stock, Preparat<br>Time ()<br>business d<br>dor is smable to<br>s are shipped to | the fo<br>tion (<br>ship ()<br>the fo          | Dowing fo<br>Carrier<br>he full qua                | erm.<br>Pack<br>w (                                              | eging<br>V       | Part Condition                           | i Citran      | w Fee Sharlog                 | Return<br>Condition                   |
| Note:<br>hage If you w<br>(screw Account<br>Company<br>Acceptance of<br>Discrew 1<br>Escrew 1<br>Configure 1<br>• Configure 1<br>• Configure 1<br>• Configure 1               | ant to pay with the Get Default<br>orditions<br>at SetMark<br>at SetMark<br>be to be paid by i<br>your RFQ Settings<br>arow Fie Sharing<br>FQ                                                                                                    | te Escron Account m<br>Terms Conduit<br>Pay Out<br>Condition ()<br>boromess-days<br>the Vendor of the part<br>description                          | cthod, please fill<br>Stock Preparat<br>Time ()<br>becamess d<br>dor is smalle to<br>s are shipped to  | the fe<br>tion (<br>eys (<br>ship t)<br>the Bi | Dowing fo<br>Carrier<br>he full qua                | erm.<br>Pack<br>w) (<br>entity ordered<br>ore than one t         | eging<br>V       | Part Condition                           | i Office      | w Fee Sharlog<br>V            | Return<br>Condition<br>()<br>Lond EXC |
| Note:<br>Diage: If you w<br>Escrew Account<br>Company<br>Acceptance of<br>Discrew 1<br>Secrew 1<br>Configure 1<br>View the Discrew 1<br>Company Init                          | ant to pay with the<br>at Cet Default<br>ordidons<br>At Sectory T<br>te to be paid by<br>to be paid by<br>trow Tee Sharing<br>FO                                                                                                    | he Escrow Account me<br>Terms: Condition<br>Pay Out<br>Condition ()<br>boumess-days<br>the Vendor of the part<br>description                       | Stock Prepara<br>Time ()<br>business do<br>dor is smaller to<br>s are shipped to<br>Location           | the fo<br>tion (<br>ays (<br>ship d<br>the fo  | Dowing fo<br>Carrier<br>the full que<br>uyer in mo | erm.<br>Pack<br>w) (<br>entity ordered<br>one than one to<br>one | aging<br>V       | Part Condition                           | n () Escre    | w Fee Sharlog<br>v)           | Return<br>Condition                   |

### **Option 3**

Select Build your Quick Escrow PO and fill in sections 1, 2 & 3 below then press SEND PO:

#### BUILD YOUR QUICK ESCROW PO

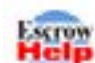

Use Escrow to secure your transactions.

Draw buyers' attention to your company's inventory in the search results, where completed Escrow transactions are listed. Buyers see your credibility at a glance.

|                                                                                                    | NFORMATIC                                     | ON:                                 |                                                                                                    |                         | 4                    | FROM                                                                                 |                                                                                                    |
|----------------------------------------------------------------------------------------------------|-----------------------------------------------|-------------------------------------|----------------------------------------------------------------------------------------------------|-------------------------|----------------------|--------------------------------------------------------------------------------------|----------------------------------------------------------------------------------------------------|
| art #.                                                                                                    |                                               |                                     |                                                                                                    |                         |                      | Name:                                                                                | sorthease franks                                                                                                    |
| 0.9                                                                                                    |                                               |                                     |                                                                                                    |                         |                      | Email                                                                                |                                                                                                    |
| Note:                                                                                                    |                                               |                                     |                                                                                                    |                         |                      | Phone:                                                                               | 101.00171                                                                                                    |
|                                                                                                    |                                               |                                     |                                                                                                    |                         |                      | Fax.                                                                                 | 100.011.000                                                                                                    |
| Dity:                                                                                                    |                                               |                                     |                                                                                                    |                         |                      |                                                                                      |                                                                                                    |
| vitig:                                                                                                    | Vishay                                        |                                     |                                                                                                    |                         |                      | NOTICE                                                                               |                                                                                                    |
| NC:                                                                                                    |                                               |                                     |                                                                                                    |                         |                      | **Please n<br>terms cont                                                             | ote that any additional<br>radictory to The Broker                                                                                                    |
| ice(US\$):                                                                                                    |                                               |                                     |                                                                                                    |                         |                      | not be enfo                                                                          | row Legal Agreement will<br>rced**                                                                                                    |
| Narranty:                                                                                                    | Not Spec                                      | cified 🗸                            |                                                                                                    |                         |                      |                                                                                      |                                                                                                    |
| rouside of the E<br>tonoring warra<br>fou show:                                                                                                    | et mananoes a<br>Escrow terms<br>inties       | TBF Escrov                          | v is not resp                                                                                                    | i s uscre<br>ionsible f | for enforcing or     |                                                                                      |                                                                                                    |
| Part No                                                                                                    |                                               | Qty                                 | Mfg                                                                                                    | D/C                     | Price(USS)           |                                                                                      |                                                                                                    |
| VS-108Q100-                                                                                                    | -M3/5BT                                       | 5000                                | Vishay                                                                                                    |                         | 8                    |                                                                                      |                                                                                                    |
|                                                                                                    |                                               |                                     |                                                                                                    |                         |                      |                                                                                      |                                                                                                    |
|                                                                                                    |                                               |                                     |                                                                                                    |                         |                      |                                                                                      |                                                                                                    |
| ESCROW A                                                                                                    | CCOUNT                                        |                                     |                                                                                                    |                         |                      | ACCEPT                                                                               | ANCE CONDITIONS                                                                                                    |
| ESCROW A                                                                                                    |                                               | SFQA Vend                           | or Test Acco                                                                                                    | ount                    | 2                    | ACCEPT                                                                               | ANCE CONDITIONS                                                                                                    |
| ESCROW AG<br>Company:                                                                                                    | CCOUNT<br>TE<br>in                            | SFQA Vend                           | or Test Acco                                                                                                    | ount<br>ys              | 2                    | ACCEPT<br>NO SHI<br>Escrow<br>Vendor<br>ship the                                     | ANCE CONDITIONS<br>ORT SHIPMENT<br>fee to be paid by the<br>if the Vendor is unable to<br>full quantity ordered                                                                                                    |
| ESCROW AC<br>Company:<br>Pay Out Co<br>Stock Preparat                                                                                                    | CCOUNT<br>TE<br>lin<br>ondition:<br>ton Time: | BFQA Vend                           | or Test According to the second second secon | ount<br>ys              | 2                    | ACCEPT                                                                               | ANCE CONDITIONS<br>ORT SHIPMENT<br>fee to be paid by the<br>if the Vendor is unable to<br>full quantity ordered                                                                                                    |
| ESCROW AC<br>Company:<br>Pay Out Co<br>Block Preparat<br>Carrier:                                                                                                    | CCOUNT<br>TE<br>andition:<br>ton Time:        | BFQA Vend<br>Emus 2011<br>busit     | or Test Acco<br>business da<br>ness days                                                                                                    | ount<br>ys              | 2                    | ACCEPT<br>NO SHI<br>Escrow<br>Vendor<br>ship the<br>NO SPI<br>Escrow<br>Vendor       | ANCE CONDITIONS<br>ORT SHIPMENT<br>fee to be paid by the<br>if the Vendor is unable to<br>full quantity ordered<br>UT SHIPMENT<br>fee to be paid by the<br>if the parts are shipped                                 |
| ESCROW AG<br>Company:<br>Pay Out Co<br>Stock Preparat<br>Carrier:<br>Packaging:                                                                                                | CCOUNT<br>TE<br>andition:<br>tion Time:       | BFQA Vend<br>Execute 2015<br>busin  | or Test Acco<br>business da<br>ness days                                                                                                    | ount<br>ys              | 2                    | ACCEPT                                                                               | ANCE CONDITIONS<br>ORT SHIPMENT<br>fee to be paid by the<br>if the Vendor is unable to<br>full quantity ordered<br>UT SHIPMENT<br>fee to be paid by the<br>if the parts are shipped<br>uyer in more than one<br>nt. |
| ESCROW AG<br>Company:<br>Pay Out Cr<br>Stock Preparat<br>Carrier:<br>Packaging:<br>Part Condition:                                                                             | CCOUNT<br>TE<br>andition:<br>ton Time:        | BFQA Vend<br>Exercise<br>busin      | or Test Acco<br>business da<br>ness days                                                                                                    | ount<br>ys              | 2                    | ACCEPT<br>NO SHU<br>Escrow<br>Vendor<br>ship the<br>Ship the<br>Shipping             | ANCE CONDITIONS<br>ORT SHIPMENT<br>fee to be paid by the<br>if the Vendor is unable to<br>full quantity ordered<br>IT SHIPMENT<br>fee to be paid by the<br>if the parts are shipped<br>uyer in more than one<br>nt. |
| ESCROW AG<br>Company:<br>Pay Out Co<br>Stock Preparat<br>Carrier:<br>Packaging:<br>Part Condition:<br>Escrow Fer                                                               | CCOUNT<br>TE<br>andition:<br>tion Time:       | BFQA Vend                           | or Test Acco<br>business da<br>ness days                                                                                                    | ount<br>ys              | 2                    | ACCEPT<br>NO SH<br>Escrow<br>Vendor<br>ship the<br>Ship the<br>Shipping<br>Insurance | ANCE CONDITIONS<br>ORT SHIPMENT<br>fee to be paid by the<br>if the Vendor is unable to<br>full quantity ordered<br>UT SHIPMENT<br>fee to be paid by the<br>if the parts are shipped<br>uyer in more than one<br>nt  |
| ESCROW AG<br>Company:<br>Pay Out Co<br>Stock Preparat<br>Carrier:<br>Packaging:<br>Part Condition:<br>Part Condition:<br>Part Condition:<br>Part Condition:<br>Part Condition: | CCOUNT<br>TE<br>andition:<br>ton Time:        | BF QA Vend<br>RHUN DUSH             | or Test Acco<br>business da<br>ness days<br>v                                                                                                    | ount<br>ys              | 2                    | ACCEPT                                                                               | ANCE CONDITIONS<br>ORT SHIPMENT<br>fee to be paid by the<br>if the Vendor is unable to<br>full quantity ordered<br>UT SHIPMENT<br>fee to be paid by the<br>if the parts are shipped<br>uyer in more than one<br>nt. |
| ESCROW AG<br>Company:<br>Pay Out Co<br>Stock Preparat<br>Carrier:<br>Packaging:<br>Part Condition:<br>Escrow Fer<br>Return Con                                                 | CCOUNT<br>TE<br>andition:<br>ton Time:        | BFQA Vend<br>Exercise 2015<br>busin | or Test Acco<br>business da<br>ness days                                                                                                    | ount<br>ys              | 2                    | ACCEPT                                                                               | ANCE CONDITIONS<br>ORT SHIPMENT<br>fee to be paid by the<br>if the Vendor is unable to<br>full quantity ordered<br>UT SHIPMENT<br>fee to be paid by the<br>if the parts are shipped<br>uyer in more than one<br>nt. |
| ESCROW AG<br>Company:<br>2 Pay Out Co<br>Stock Preparat<br>Carrier:<br>Packaging:<br>Part Condition:<br>2 Escrow Fer<br>3 Return Cor                                           | CCOUNT<br>TE<br>andition:<br>ton Time:        | BFQA Vend                           | or Test Acco<br>business da<br>hess days                                                                                                    | ount<br>ys              | 2<br>R Default Terms | ACCEPT                                                                               | ANCE CONDITIONS ORT SHIPMENT fee to be paid by the if the Vendor is unable to tull quantity ordered UT SHIPMENT fee to be paid by the if the parts are shipped uyer in more than one nt.  rges her                  |

### **Important!**

Once you have **Sent PO**, an overview screen will pop up, review this and select **"I agree"** to the Escrow Legal Agreement then click **submit** 

#### ESCROW ACCEPTANCE DETAILS Name Country: Phone: Fax: TBFQA Vendor Test Account To CICHO. + Mfg Part Number D/C Qty Price (US\$) QUICK PO) Warranty They Show: VS-10BQ100-M3/58T (STOCK) Vishav 5000 1.4 Part #: VS-10BQ100-M3/5BT Vishay 5000 0.50 Not Specified Escrow Terms: Pay Out Condition: 5 days Stock Preparation Time: 2 days Carrier: FedEx ESCROW AGREEMENT Effective October 4th, 2017 1. SCOPE AND APPOINTMENT 1. Scope, This Escrow Agreement ("Agreement") outlines the terms and conditions under which The Broker Forum Inc. ("Broker Forum") will act as escrow agent for the funds ("Funds") to be exchanged between a seller ("Vendor") and a buyer ("Buyer") who have completed a transaction on-line for electronic components parts (the "Parts") using Broker Forum's web site at www.brokerforum.com ("Site"). 2. Appointment. For every transaction completed on the Site using the Escrow Service described at: www.brokerforum.com, the Vendor and the Buyer agroc to appoint Broker Forum as escrow agent to receive, hold and process the Funds as herein provide3 and Broker Forum accepts the appointment as escrow agent hereunder. 3. Escrow Agent Fees. The Vendor and the Buyer agree to pay Broker Forum the escrow agent fees as per the Escrow Fee Policy described at: www.brokerforum.com. The terms and conditions of the Escrow Fee Policy are deemed to be incorporated by reference in the Agreement. Broker Forum shall be entitled at any time, by giving notice to that effect to the Vendor and the Buyer, to pay its own fees or costs or expenses which are due, out of the Funds. In addition, Broker Forum shall be entitled, before releasing the Funds to either the Vendor or the Buver, as dictated by this Agreement or the joint instructions of the party. QUESTIONS. Should you have any questions concerning the present Membership Agreement, please contact your Customer Support Representative at 450-449-8713 or at the following e-mail: sales@brokerforum.com.

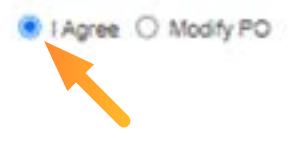

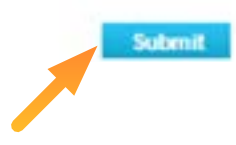

| AT Types   | w                   |           | C Escrew Only                                      |                          |             |        |             | Find          |
|------------|---------------------|-----------|----------------------------------------------------|--------------------------|-------------|--------|-------------|---------------|
| 0          | Company             | Apra      | Part Number                                        | Mg                       | вc          | ON     | Price (USE) | Wartanty      |
|            | From                |           |                                                    |                          |             |        |             |               |
|            |                     | -         | 200                                                |                          |             |        |             |               |
|            | They Show           | flock     | V5-1080100-M3/587                                  | Victory                  |             | 5000   | +           |               |
|            | (and re) You Deber: | 479,259   | V5-1080100-M3/587                                  | Vieway                   |             | 5000   | 0.5000      | Not Specifier |
|            | PDe                 | Test      |                                                    |                          |             |        |             |               |
|            | Esclow terms:       | Pay Out C | indice: 5 days, Stock Preparation Time 2 days, Car | ner Kettik, Packaping A  | Any.        |        |             |               |
|            |                     |           | Part Condition: New: Excrave Fee Sharing: Fee S    | e Beyer, Return Conditio | m 19        |        | Charg       | e Defails     |
|            |                     |           | Acceptance Conditions: NO SHORT SHIPMENT           | NO SPLIT SHPMENT         |             |        |             |               |
|            | Truy Other          | (Inclass  | V9-106/2100-MS/567                                 | Vitimay                  |             | 5000   | 0.5000      | Not Specifie  |
|            | Excrow Terms:       |           | Pay Out Condition: 5 days, Stock Preparation To    | te 3 deys, Cartar: FedE  | k Packaging | Any.   |             |               |
|            |                     |           | Part Condition, New, Escrew Fee Sharing, Fee S     | Buyer, Rature Conditio   | 1. 99       |        | Crarp       | Details       |
|            |                     |           | ALMERICA CONDENS, NO SMORT SHIPMENT                | NO SPLIT SHIPMENT        |             |        |             |               |
| Devte item | sustaine methol     |           | The member with which you are negotiating          | with does not have the   | tice        | manory |             |               |
|            | 49.00               |           |                                                    |                          |             |        |             |               |

### Once the Vendor has accepted and confirmed all conditions, the Buyer must Place Order

### The Buyer must enter the PO number and Submit

#### Bobox 1 Theps Later Bax 2 Outpen 1 Order Box 1 Anthine 1 Help

#### PREPARE PURCHASE ORDER

Usage: If you are ready to order the following item, please fill out the farm and click the 'Submit' builton.

|                    |            | Part Number                                                                              | Ma                                | 0C           | ay              | Price (USS)     | Warranty      |  |  |  |
|--------------------|------------|------------------------------------------------------------------------------------------|-----------------------------------|--------------|-----------------|-----------------|---------------|--|--|--|
| Tac                | -          |                                                                                          | -                                 |              |                 |                 |               |  |  |  |
|                    | -          | CHIN                                                                                     |                                   |              |                 |                 |               |  |  |  |
| They Show          | 2140       | V5-108Q109-M3/58T                                                                        | Vatav                             |              | 5000            |                 |               |  |  |  |
| WARK NO YOU Onder: | 4753045    | V\$-108Q100-M3/58T                                                                       | Vishey                            |              | 5000            | 0.5000          | Not Specifier |  |  |  |
| POR                | Test       |                                                                                          |                                   |              |                 |                 |               |  |  |  |
| Encrow Territo.    | Per Out Co | andition: 5 days. Stock Preparation Time 2 days.                                         |                                   |              |                 |                 |               |  |  |  |
|                    |            | Part Condition New, Elicitier Tee Sharing: Fe                                            | Charge Details                    |              |                 |                 |               |  |  |  |
|                    |            | Acceptance Conditions: NO SHORT SHIPME                                                   |                                   |              |                 |                 |               |  |  |  |
| They Offer:        | oh-tum     | V8-1060100-M3/68T                                                                        | Vishay                            |              | \$000           | 0.5000          | Not Specified |  |  |  |
| Escrew Terres      |            | Pay Out Condition: 5 days, Stock Preparation Time 3 days, Carner: FedEx, Packaging: Any. |                                   |              |                 |                 |               |  |  |  |
|                    |            | Part Condition: New, Escrew Fee Sharing: Fe                                              | Charge Details                    |              |                 |                 |               |  |  |  |
|                    |            | Acceptance Constitute NO SHORT SHIPME                                                    | NT, NO SPLIT SHIPMENT             |              |                 |                 |               |  |  |  |
| Your Order PO#     | (Test PO)  |                                                                                          |                                   |              |                 |                 |               |  |  |  |
| Rome               |            |                                                                                          |                                   |              |                 |                 |               |  |  |  |
| 1923               |            |                                                                                          |                                   |              |                 |                 |               |  |  |  |
|                    |            | "Weate note that any additional to                                                       | irme correctory to The Broker For | UN ERODA LAD | и здеветет ил п | or se entroper- |               |  |  |  |

Configure your RFG Sellings View the Excrem Fire Sharing description

You will now see your Escrow transaction details in the Escrow Center.

| € → C   | i brokerforuma        | sm/b/?en/es.row/ | bearch  |                       |                                                    |                                                    |                 | 2 4        | 0              | 4           |
|---------|-----------------------|------------------|---------|-----------------------|----------------------------------------------------|----------------------------------------------------|-----------------|------------|----------------|-------------|
| THE     | BROKER FORU           | M.               |         |                       | Hale TBF QC<br>You have no accepted representation |                                                    |                 |            |                |             |
|         | powered by mill commu |                  |         |                       |                                                    | Search Part                                        | Nuclear         | 9,         |                |             |
| NOW     | TRADING CENTER        | MALTI SEARCH     | -       | N PO ESCROWICENTER    |                                                    |                                                    | CONTACTUM       | LOCOUT     |                |             |
| IND C   |                       |                  |         |                       | Adventures<br>Tel: Marchael<br>Marchael            | r Analais manaan<br>(add yyg<br>4 Stan Iar 10 Baas |                 | <b>⊯25</b> | Years<br>Busin | in<br>ess 7 |
|         |                       | ¥                |         | v )                   |                                                    | •                                                  |                 |            |                | a arth      |
| 80.8    | PO Date               | Excrew Status    | Details | Smp                   | Contact Name                                       | Type                                               | Company Neme    |            | Pay            | Out         |
| Test PO | 2922/06/03            | in Process       | Details | 2 - Walting For Funds | TEF GO                                             | Sela                                               | The Brahar Fanu | n Dema (B) | 5              |             |